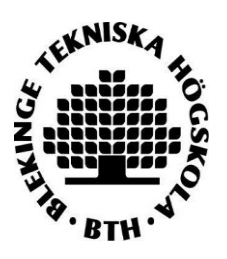

# Registrera licentiat- eller doktorsavhandling i DiVA

Om du har skrivit en sammanläggningsavhandling ska både ramberättelsen (kappan) och delarbetena (artiklar och manuskript) registreras i DiVA. Registreringen sker i tre steg:

- 1. Kontrollera vilka delarbeten som redan är registrerade i DiVA.
- 2. Registrera de delarbeten som saknas.
- 3. Registrera ramberättelsen (kappan) och länka delarbetena till den.

Om din avhandling är en monografi kan du hoppa över steg 1-2.

## Steg 1. Kontrollera vilka delarbeten som redan är registrerade i DiVA

Sök upp delarbetena i DiVA och kontrollera att uppgifterna är korrekta. Om du behöver ändra eller lägga till uppgifter, gör detta i den befintliga posten. Logga in i DiVA och välj *Ändra/Radera post*. Om du inte har behörighet att ändra posten, kontakta biblioteket.

### Steg 2. Registrera delarbeten som saknas

Se manualen "Register/publish in DIVA" som finns på <u>vår webbplats.</u> Välj rätt *publikationstyp* och *status*.

Ett delarbete i en avhandling är vanligen en **Artikel i tidskrift** eller ett **Konferensbidrag**. Om du har skickat in en artikel för publicering, välj **Manuskript (preprint)**.

## Steg 3. Registrera monografi eller ramberättelse (kappa)

**1.** Logga in i DiVA med ditt BTH-konto och lösenord och välj Lägg till publikation/Ladda upp filer.

| a?                   | Inloggad som h                                                                         | elpdesk Div                                                                                                    | va (admin) Logga ut                                                                                                    | Languag                                                                                                    |
|----------------------|----------------------------------------------------------------------------------------|----------------------------------------------------------------------------------------------------|----------------------------------------------------------------------------------------------------|----------------------------------------------------------------------------------------------------|
|                      |                                                                                        |                                                                                                    |                                                                                                    |                                                                                                    |
| ikationer            |                                                                                        |                                                                                                    |                                                                                                    |                                                                                                    |
| nfattar publik       | ationer där ditt an                                                                    | vändar-id ä                                                                                                    | ir angivet i DiVA.                                                                                                    |                                                                                                    |
|                      |                                                                                        |                                                                                                    |                                                                                                    |                                                                                                    |
| oublikation /        | Ladda upp filer »                                                                      | $\mathbf{S}$                                                                                                    | Ändra / Radera post »                                                                                                    |                                                                                                    |
| lu fylla i upp       | gifter om din<br>in fulltexter                                                         |                                                                                                    | Här kan du ändra, komple<br>eller radera poster                                                                                                    | ettera, kopiera                                                                                                    |
| ven färdigstå<br>ng. | illa en påbörjad                                                                       |                                                                                                    |                                                                                                    |                                                                                                    |
|                      |                                                                                        |                                                                                                    | Importera uppgifter om p                                                                                                    | publikation »                                                                                                    |
|                      |                                                                                        |                                                                                                    | Här kan du importera refe<br>fil eller databas.                                                                                                    | renser från en                                                                                                    |
|                      | ifattar publik<br>ublikation /<br>u fylla i upp<br>n och lägga<br>ven färdigstä<br>ig. | ifattar publikationer där ditt an<br><b>ublikation / Ladda upp filer »</b><br>iu fylla i uppgifter om din<br>in och lägga in fulltexter.<br>ven färdigställa en påbörjad<br>ig. | ifattar publikationer där ditt användar-id ä<br><b>ublikation / Ladda upp filer »</b><br>u fylla i uppgifter om din<br>n och lägga in fulltexter.<br>ven färdigställa en påbörjad<br>1g. | ifattar publikationer där ditt användar-id är angivet i DiVA.<br><b>Andra / Radera post »</b><br>U fylla i uppgifter om din<br>In och lägga in fulltexter.<br>ven färdigställa en påbörjad<br>Ig.<br><b>Importera uppgifter om g</b><br>Här kan du importera refe<br>fil eller databas. |

2. Välj publikationstyp: Välj Doktorsavhandling eller Licentiatavhandling samt sammanläggning eller monografi och klicka på Fortsätt.

| DiVA Sök   DiVA Helpdesk | Hjälp   Lathundar                                             |                                                                                                    |                                      | DiVA                                        | \ <b>本</b>                     |
|--------------------------|---------------------------------------------------------------|----------------------------------------------------------------------------------------------------|--------------------------------------|---------------------------------------------|--------------------------------|
| Lägg till publikation    | Inloggad                                                      | I som helpdesk Diva (admin)                                                                             | Logga ut                             | Langua                                      | age                            |
|                          | Välj publikationstyp>                                         | Fyll i uppgifter> La                                                                                    | adda upp filer>                      | Granska / Publicera>                        | >                              |
| Mina utkast              | 🕂 Tillbaka                                                    | Avbryt                                                                                                  |                                      | Fortsätt 🚽                                  | •                              |
|                          | <b>Välj publik</b><br>Doktorsav<br>Du kan äve<br>Välj då länk | ationstyp ?<br>/handling, sammanläggning<br>n fortsätta fylla i en påbörjad<br>ren <i>Mina utkast</i> . | Hjälptex<br>du hålle<br>•            | kter som förklarar fä<br>er muspekaren över | ilten visas om<br>frågetecknet |
|                          |                                                               |                                                                                                    |                                      |                                             |                                |
| Tips: Du<br>göra der     | kan spara en påbö<br>n färdig senare. Sp                      | örjad registrering s<br>arade utkast hitta                                                              | som ett utkas<br>r du under <i>M</i> | st för att<br>lina utkast                   |                                |

**3. Länka delarbeten till ramberättelsen (gäller sammanläggningsavhandlingar):** Sök fram dina delarbeten genom att söka på författarnamn, titel, urn:nbn eller annan information. Markera dina delarbeten och klicka på *Lägg till*.

| Diva Sök   Diva Helpdesk | Hjälp   Lathundar                                                                                                    |                                                                                                    |                                                                                                    | DiVA*                                                                          |
|--------------------------|----------------------------------------------------------------------------------------------------|----------------------------------------------------------------------------------------------------|----------------------------------------------------------------------------------------------------|--------------------------------------------------------------------------------|
| Lägg till publikation    | Inloggad                                                                                                    | som helpdesk Diva (adm                                                                                                    | in) Logga                                                                                                    | a ut Language                                                                  |
|                          | Vālj publikationstyp>                                                                                                    | Fyll i uppgifter>                                                                                                    | Ladda upp filer>                                                                                                    | Granska / Publicera>                                                           |
| « Tillbaka               | 🔶 Tillbaka                                                                                                    | Avbryt                                                                                                    |                                                                                                    | Fortsätt 🔶                                                                     |
|                          | Vald publikationstyp: Do                                                                                                    | oktorsavhandling, sammanl                                                                                                    | āggning                                                                                                    |                                                                                |
|                          | Sök delarbete i DiVA ?                                                                                                    |                                                                                                    |                                                                                                    |                                                                                |
|                          | svensson fto                                                                                                    |                                                                                                    | Sök                                                                                                    |                                                                                |
|                          | <ul> <li>For att lanka dina delarbet vara registrerade i DiVA. Sök fram och kryssa för de till.</li> <li>Lägg till</li> <li>Jacobsson, J. / Novel g resistance in severely o</li> <li>Jacobsson, J. / Major g severely obese children Artikel i tidskrift</li> </ul> | en till sammanläggningsavl<br>e delarbeten som ingår i av<br>genetic variant in FTO influe<br>obese children and adolesce<br>ender difference in associal<br>with obesity and obesity r | andlingen mäste alla (<br>handlingen, klicka seda<br>ences insulin levels and<br>nts. / 2008 / Artikel i<br>tion of FTO gene variar<br>elated phenotypes. / 2 | delarbeten<br>an på <i>Lägg</i><br>I insulin<br>tidskrift<br>nt among<br>008 / |
|                          | Lägg till                                                                                                    |                                                                                                    |                                                                                                    |                                                                                |

Delarbetena läggs till under *Lista delarbeten*. Du kan ändra ordning på dina delarbeten genom att använda pilarna till vänster, samt ta bort ett delarbete genom att klicka på det röda krysset **X** till höger om delarbetet.

| Ändra ordning på dina<br>delarbeten genom att<br>använda pilarna.<br>Delarbetena ska ha samma<br>ordning som i den tryckta<br>boken. | <ul> <li>Lista delarbeten ?</li> <li>Major gender difference in association of FTO gene variant among severely obese children with obesity and obesity related phenotypes.</li> <li>Novel genetic variant in FTO influences insulin levels and insulin resistance in severely obese children and adolescents.</li> <li>Association of TMEM18 variants with BMI and waist circumference in children and correlation of mRNA expression in the PFC with body weight in rats</li> <li>Detailed Analysis of Variants in FTO in Association with Body Composition in a Cohort of 70-Year-Olds Suggests a Weakened Effect among Elderly</li> <li>Kontrollera att samtliga delarbeten finns med i listan.</li> </ul> | x<br>x<br>x<br>x | Ta bort ett delarbete genom att klicka på<br>det röda krysset X |
|----------------------------------------------------------------------------------------------------|----------------------------------------------------------------------------------------------------|------------------|-----------------------------------------------------------------|
|                                                                                                    | 🔶 Tillbaka Avbryt                                                                                                    |                  | Fortsätt →                                                      |

När alla delarbeten finns med i listan, klicka på *Fortsätt* för att fylla i uppgifter om ramberättelse och disputation.

## Nedan visas vilka fält du ska fylla i.

**4.** Författare: Fyll i ditt namn och användar-id vid BTH (akronym). Om du har en personpost i DiVA, klicka på "Koppla personpost".

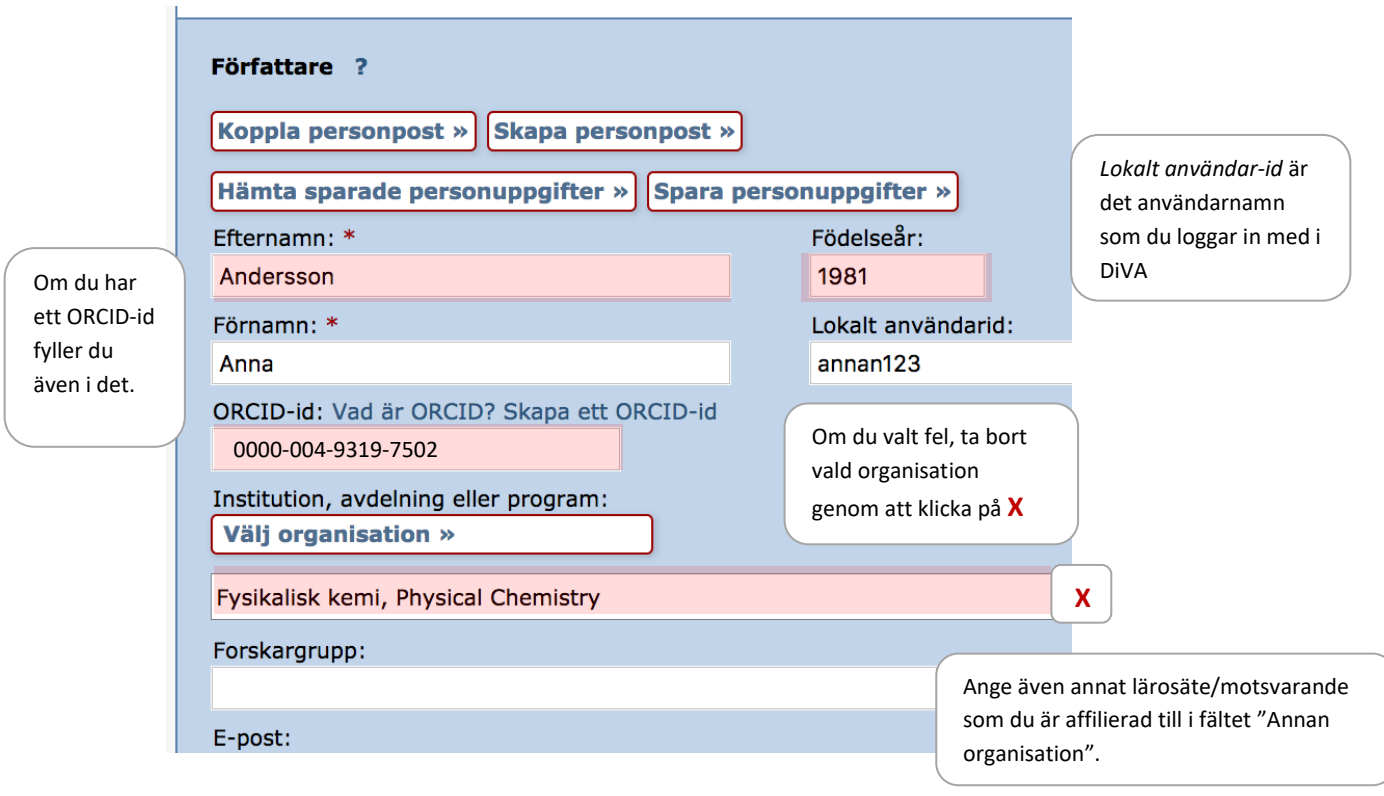

**Välj organisation:** Om du har kopplat till en personpost i DiVA läggs uppgift om organisation in automatiskt. För att ange organisation manuellt, klicka på *Välj organisation* och sök eller bläddra fram den institution eller avdelning du tillhör. Välj endast den **lägsta nivån** i hierarkin, när du väljer avdelning/program följer institution automatiskt med.

| Välj organisation                                                                                                    |
|----------------------------------------------------------------------------------------------------|
| Sök ?                                                                                                    |
| Sök institution, avdelning eller program och välj genom att klicka på namnet. Överordnad enhet följer automatiskt<br>med.                                              |
| pedagogik Sök                                                                                                    |
| Fakulteten för utbildningsvetenskaper                                                                                                    |
| Institutionen för pedagogik, didaktik och utbildningsstudier                                                                                                    |
| Bläddra ?                                                                                                    |
| Bläddra i listan genom att klicka på plus och minus. Välj institution, avdelning eller program genom att klicka på<br>namnet. Överordnad enhet följer automatiskt med. |
| Visa även upphörda organisationer                                                                                                    |
| Uppsala universitet                                                                                                    |
| Enheten för musik och museer                                                                                                    |
| Humanistisk-samhällsvetenskapliga vetenskapsområdet                                                                                                    |
| Ell Fakulteten för utbildningsvetenskaper                                                                                                    |

5. Titel: Ange avhandlingens titel och eventuella undertitel samt språk.

Alternativ titel: Fylls i om avhandlingen även har en titel på ett annat språk.

| Tite | 1      | ?     |       |        |      |           |      |     |   |    |    |    |  |  |  |  |
|------|--------|-------|-------|--------|------|-----------|------|-----|---|----|----|----|--|--|--|--|
| Mo   | lecule | es in | Moti  | on     |      |           |      |     |   |    |    |    |  |  |  |  |
| I    | ×,     | ×     | Ω     |        |      | а         | mr 📔 | ] < | 3 | Þ¶ | ¶∢ | Тс |  |  |  |  |
| Und  | ertite | 1:    |       |        |      |           |      |     |   |    |    |    |  |  |  |  |
| Sci  | ience, | , Tec | hnolo | ogy ar | d Ap | plicatior | IS   |     |   |    |    |    |  |  |  |  |
| I    | ×,     | ×     | Ω     |        |      | а         | mr 📔 | ] 🧃 | 1 | Þ¶ | ¶∢ | Тс |  |  |  |  |
| Språ | ik: *  |       |       |        |      |           |      |     |   |    |    |    |  |  |  |  |
| En   | gelsk  | а     |       |        | \$   |           |      |     |   |    |    |    |  |  |  |  |
|      |        |       |       |        |      |           |      |     |   |    |    |    |  |  |  |  |

- 6. Övriga uppgifter: Ange publiceringsår och antal sidor.
- **7.** Serie: Välj den serie som din avhandling ska publiceras i. Biblioteket lägger till serienummer om du inte redan fått ett.

| Övriga uppgifter ?<br>År: * Antal sidor:                                      |
|-------------------------------------------------------------------------------|
| Serie ? Seriens namn/ISSN:                                                    |
| Blekinge Institute of Technology Doctoral Dissertation Series, ISSN 1653-2090 |
| Nr i serien:     Serienummer och ISBN tilldelas av biblioteket.               |

8. Utgivare: Ange förlagsort (Karlskrona eller Karlshamn) och utgivare (Blekinge Tekniska Högskola). Ange utgivare genom att börja skriva in de första bokstäverna i namnet och välj sedan från listan som visas.

| Utgivare                   |   |
|----------------------------|---|
| Ort: ?                     |   |
| Karlskrona                 |   |
| Utgivare * : ?             |   |
|                            | ] |
| Blekinge Tekniska Högskola | x |

- 9. Identifikatorer: Biblioteket fyller i ISBN-nummer om du inte redan fått ett.
- **10.** Nationell ämneskategori: Välj en eller flera ämneskategorier genom att klicka på Välj nationell ämneskategori och därefter antingen söka fram eller bläddra i trädstrukturen.

| Välj nationell ämneskategori » |   |
|--------------------------------|---|
| iofysik; Biophysics (10603)    |   |
| emi; Chemical Sciences (104)   |   |
|                                |   |
|                                |   |
| orskningsämne ?                | 2 |
| orskningsämne ?<br>- ÷         | ) |

Forskningsämne: Välj det ämne du disputerar i från listan.

**11.** Nyckelord: Ange nyckelord separerade med komma och välj språk. Vill du ha nyckelord på flera språk, klicka på Nyckelord på annat språk.

| Nyckelord ?          |                                                          |
|----------------------|----------------------------------------------------------|
| Sodium acetate, Sodi | um butyrate, Standard partial molar volume, Conductivity |
| Språk:<br>Engelska   | \$                                                       |
| Nyckelord på anna    | t språk »                                                |

**12. Abstract:** Skriv eller kopiera in avhandlingens abstract och välj språk. Vill du ha abstract på ytterligare språk, klicka på Ytterligare abstract.

| <b>B</b> $I \times_a \times^a   := \frac{1}{2}  $ Paragra<br>for precision measurements of both fu<br>simulations of condensed-matter phere<br>applications such as new platforms fo<br>dynamics, nanolithography and Bose-<br>experimental and theoretical work an<br>directions and open questions in this | $ \begin{array}{c c c c c c c c c c c c c c c c c c c $ |   |
|----------------------------------------------------------------------------------------------------|---------------------------------------------------------|---|
| Path: p                                                                                                    | Words:136                                               |   |
| Engelska ‡                                                                                                    | Dra i hörnet för att göra                               |   |
| Ytterligare abstract »                                                                                                    | abstractfältet större                                   | J |

**13.** Handledare och opponent: Ange namn och institution för handledare och opponent. Är personen ansluten till ett annat lärosäte, ange det i fältet *Annan organisation*. För att ange flera handledare/opponenter, klicka på Ytterligare handledare respektive Ytterligare opponent.

| Handledare ?                                                            |                    |
|-------------------------------------------------------------------------|--------------------|
| Koppla personpost »                                                     |                    |
| Hämta sparade personuppgifter » Spara pers                              | sonuppgifter »     |
| Efternamn:                                                              | Akademisk titel:   |
| Bergström                                                               | Professor          |
| Förnamn:                                                                | Lokalt användarid: |
| Hanna                                                                   |                    |
| ORCID-id:                                                               |                    |
| Institution, avdelning eller program:<br>Välj organisation »<br>E-post: |                    |
|                                                                         |                    |
| Annan organisation:                                                     |                    |
|                                                                         |                    |
| Ytterligare handledare »                                                |                    |
| Opponent ?                                                              |                    |
| Koppla personpost »                                                     |                    |
| Hämta sparade personuppgifter » Spara pers                              | sonuppgifter »     |
| Efternamn:                                                              | Akademisk titel:   |
| Preston                                                                 | Professor          |
| Förnamn:                                                                | ORCID-id:          |
| Billy                                                                   |                    |
| Lärosäte, institution:                                                  |                    |
| Välj organisation »                                                     |                    |
| E-post:                                                                 |                    |
|                                                                         |                    |
| Annan organisation:                                                     |                    |
| Lunds universitet, institutionen för fysikalisk kemi                    |                    |

**14. Disputation:** Välj datum och tid för disputationen i kalendern till höger om datumfältet. Ange vilket språk som disputationen hålls på och fyll i lokal, adress och ort för disputationen.

| Examen: Va | ilj titel | l på exame | en. |
|------------|-----------|------------|-----|
|------------|-----------|------------|-----|

|                                                                  | Disputation ?                                                                  |                    |                      |  |
|------------------------------------------------------------------|--------------------------------------------------------------------------------|--------------------|----------------------|--|
| OBS!<br>Kontrollera<br>klockslag och<br>datum för<br>disputation | Datum:<br>2018-04-27 10:15<br>Lokal:<br>Häggsalen, Ångströmlaborato<br>Adress: | Språk:<br>Engelska |                      |  |
|                                                                  | Lägerhyddsvägen 1<br>Ort:<br>Uppsala                                           |                    |                      |  |
|                                                                  | Lärosäte:<br>Uppsala universitet                                               | J                  |                      |  |
|                                                                  | Externt lärosäte:                                                              |                    |                      |  |
|                                                                  | Examen:<br>teknologie doktorsexamen                                            |                    | Välj titel på examen |  |

När du fyllt i alla uppgifter klickar du på Fortsätt (med blå text i övre och nedre högra hörnen).

**15.** Ladda inte upp någon fil. Biblioteket laddar upp den slutliga avhandlingsfilen när de fått den från tryckeriet.

| Välj publikationstyp>                                        | Fyll i uppgifter>       | Ladda upp filer> | Granska / Publicera>                   |  |
|--------------------------------------------------------------|-------------------------|------------------|----------------------------------------|--|
| 🔶 Tillbaka                                                   | Avbryt /                | Fortsätt 🔶       |                                        |  |
| Du kan välja att fortsätta direkt utan att ladda upp en fil. |                         |                  |                                        |  |
| Ladda upp fil ?<br>Titel:<br>Molecules in motion: S          | Science, Technology and | applications     | OBS! Ladda<br>inte upp<br>några filer! |  |
|                                                              |                         |                  |                                        |  |

**16.** Granska: Om du vill ändra något kan du gå tillbaka.

| Välj publikationstyp> | Fyll i uppgifter>                  | Ladda upp filer>                                                                                                    | Granska / Publicera> |  |
|-----------------------|------------------------------------|----------------------------------------------------------------------------------------------------|----------------------|--|
| + Tillbaka            | Avbryt / Spara utkast              |                                                                                                    | Skicka in 🔶          |  |
| Författare:           | Ander<br>natun<br>sektio<br>Fysika | Andersson, Anna (Uppsala universitet, Teknisk-<br>naturvetenskapliga vetenskapsområdet, Kemiska<br>sektionen, Institutionen för kemi - Ångström,<br>Fysikalisk kemi), 1981 |                      |  |
| Titel:                | Molec<br>applic                    | Molecules in motion : Science, Technology and applications                                                                                                    |                      |  |
| Publikationstyp:      | Dokto                              | Doktorsavhandling, sammanläggning,                                                                                                    |                      |  |
| Språk:                | Engels                             | Engelska                                                                                                    |                      |  |
| Ort:                  | Uppsa                              | Uppsala                                                                                                    |                      |  |
| Förlag:               | Acta L                             | Acta Universitatis Upsaliensis                                                                                                    |                      |  |
| Sidor:                | 87                                 | 87                                                                                                    |                      |  |
| Utgivningsår:         | 2018                               | 2018                                                                                                    |                      |  |
| URI:                  | urn:nl                             | urn:nbn:se:uu:diva-350656                                                                                                    |                      |  |
| Permanent länk:       | http:/<br>/resol                   | /urn.kb.se<br>ve?urn=urn:nbn:se:uu:o                                                                                                    | diva-350656          |  |
| Nationell ämneskatego | <b>'i:</b> Kemis                   | ka processer                                                                                                    |                      |  |

#### 17. Skicka in:

Om du inte är helt klar med att lägga in uppgifter kan du klicka på *Spara utkast*. Posten sparas då under *Mina utkast* som du hittar under *Lägg till publikation*.

När alla uppgifter stämmer klickar du på *Skicka in*. Nu kan biblioteket se dina uppgifter och lägga till ISBN och serienummer innan posten publiceras.

När du har klickat på Skicka in kan du inte lägre ändra dina uppgifter. Kontakta biblioteket om du önskar uppdatera posten.